## Alteração de e-mail de quem é ligado ao CCICMS pela SERvirtual

**1**. Vá à SERvirtual.

www.receita.pb.gov.br/ser/servirtual

**2**. Clique em Cadastrar usuário e senha  $\rightarrow$ .

|                | SEKvirtual                                                                                                    |
|----------------|----------------------------------------------------------------------------------------------------|
|                | 🔒 Login » ATF                                                                                                    |
| os e<br>strito |                                                                                                    |
| , siga<br>∍m   | Senha Avançar                                                                                                    |
|                | Acesso via Certificado Digital                                                                                                    |
|                | » Lembrete de Senha?<br>» Não lembrou sua senha? clique aqui<br>» Para mudar sua senha? clique aqui                                       |
|                | » Lembrete de Senha?<br>» Não lembrou sua senha? clique aqui<br>» Para mudar sua senha, clique aqui<br><b>Cadastrar usuário e senha</b> → |

## 3. Clique em Clique aqui para realizar seu cadastro.

| Cadastro de Acesso ao Portal SERvirtual                                                                                                    |     |
|----------------------------------------------------------------------------------------------------|-----|
| A A                                                                                                    | ē s |
| A Secretaria de Estado da Receita permite ao cidadão ter acesso a serviços e informações do<br>portal SERvirtual, mediante um usuário e uma senha. Guarde-os com segurança, pois<br>representam o acesso a informações privativas.                                                                                                    |     |
| Para informações detalhadas sobre o acesso ao Portal SERvirtual, clique aqui para baixar o Manual de Acesso ao porta SERvirtual. Requisitos                                                                                                    | I   |
| pessoa física que tiver vinculação com alguma empresa já cadastrada no Cadastro de contribuinte do ICMS no Estado da Paraíba (Sócio, Administrador, Diretor, etc. ou contador) e quiser obter acesso às informações restritas deverá realizar o credenciamento aso não possua usuário externo.                                                                              |     |
| realizar seu cadastro<br>e Contribuinte do ICMS no Estado da Paraíba (Sócio, Administrador, Diretor, etc. ou<br>contador) e quiser obter acesso as informações restritas de seu interesse deverá realizar<br>preenchimento do formulário solicitado e dirigir-se a qualquer repartição fiscal com a<br>ocumentação paçassária para formalizar o processo de credenciamento. | tro |

**4**. Digite seu CPF.

|  | Consultar |  |
|--|-----------|--|

5. Responda **OK** para a pergunta "CPF informado já possui usuário externo. Deseja alterar seu email?"

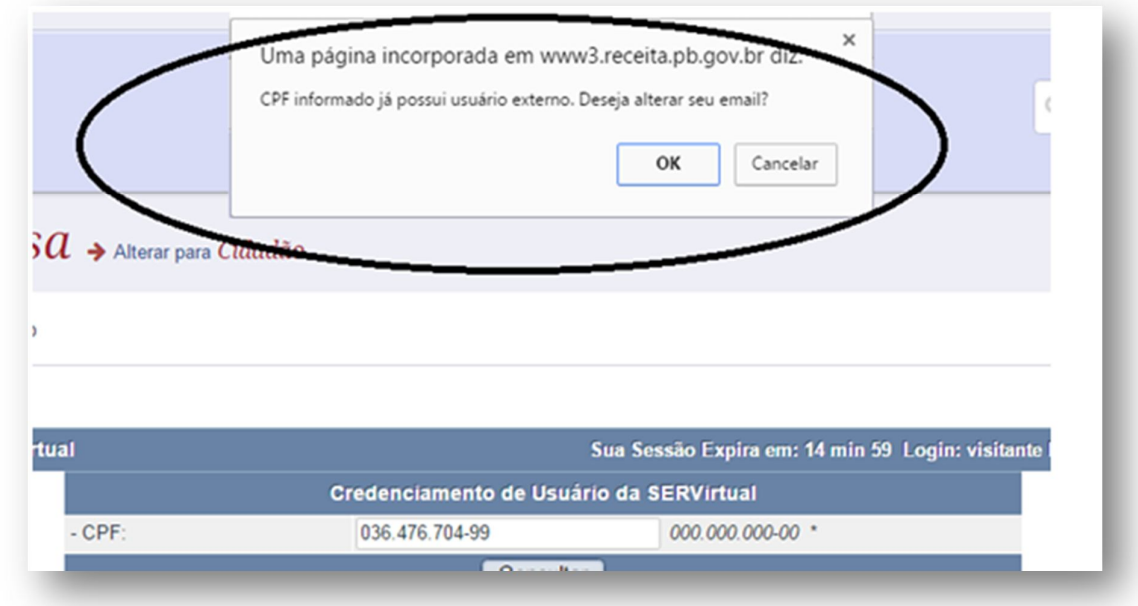

- 6. No formulário clique □ OUTROS em Condição para efeito de tributação/Cidadão \*.
- 7. Preencha Inscrição Estadual.
- 8. Preencha Email informando o novo e-mail.

| Credenciamento de Usuário da SERVirtual      |                              |                                             |  |  |  |
|----------------------------------------------|------------------------------|---------------------------------------------|--|--|--|
| - CPF:                                       | 036.476.704-99               | 000.000.000-00 *                            |  |  |  |
| Consultar                                    |                              |                                             |  |  |  |
| Tipo de Credenciamento                       |                              |                                             |  |  |  |
| - Tipo de Credenciamento:                    | Cidadão                      | <ul> <li>Empresa (Representante)</li> </ul> |  |  |  |
| Condição para efeito de tributação/Cidadão * |                              |                                             |  |  |  |
| PRODUTOR RURAL ARTESÃO ARTISTA 🗹 OUTROS      |                              |                                             |  |  |  |
| Credenciamento de Empresa (Representante)    |                              |                                             |  |  |  |
| - Inscrição Estadual:                        | 16.201.762-6 *               |                                             |  |  |  |
| - Email:                                     | novoemaildeexemplo@gmail.com | *                                           |  |  |  |
| Salvar Limpar                                |                              |                                             |  |  |  |
|                                              |                              |                                             |  |  |  |

- 9. Clique Salvar.
- **10**. Imprima o formulário que surge na sua tela.

| ۷             | GOVERNO DO ESTADO DA PARAÍBA<br>SECRETARIA DE ESTADO DA RECEITA - SER |                              |  |  |  |  |
|---------------|-----------------------------------------------------------------------|------------------------------|--|--|--|--|
|               | SER virtual                                                           |                              |  |  |  |  |
|               | Formulario de Credenciaménto                                          |                              |  |  |  |  |
| Protocolo:    |                                                                       | FB9C.3A1D.A2B3.640F          |  |  |  |  |
| Tipo de Crede | po de Credenciamento: Empresa (Representante)                         |                              |  |  |  |  |
| Situação:     |                                                                       | Pendente                     |  |  |  |  |
|               |                                                                       | Dados do Credenciado         |  |  |  |  |
| CPF:          | 036.476.704-99                                                        |                              |  |  |  |  |
| Nome:         |                                                                       |                              |  |  |  |  |
| Email:        |                                                                       | novoemaildeexemplo@gmail.com |  |  |  |  |
| Endereço:     | dereço: R DOUTOR PEDROSA nº 579, CASA, POPULAR - 58301-005, SANTA     |                              |  |  |  |  |

**11**. Assine e leve à Coletoria/Recebedoria de Rendas do contribuinte informado.

**12**. Quando o funcionário digitar o número de Protocolo de seu formulário no nosso sistema, ocorrerá de fato a mudança de e-mail no Cadastro e o envio de nova senha para o novo e-mail.